## 1. Setarea Autentificării Stricte a Clientului (SCA)

- Pentru a accesa online contul de plăti sau pentru a confirma în sigurantă transferurile si plătile, este necesar 1. să activați Autentificării Stricte a Clientului (SCA).
- 2. Setarea SCA poate fi inițiată în momentul autentificării, când aplicația MICB Mobile Banking afișează automat un ecran dedicat activării.
- 3. Pentru activarea SCA din setările aplicației, parcurgeți următoarele acțiuni:

meniul principal al 2. Din secțiunea Securitate selectați 1. Accesați aplicației selectați secțiunea opțiunea "Securitatea contului SCA". şi "Setări".

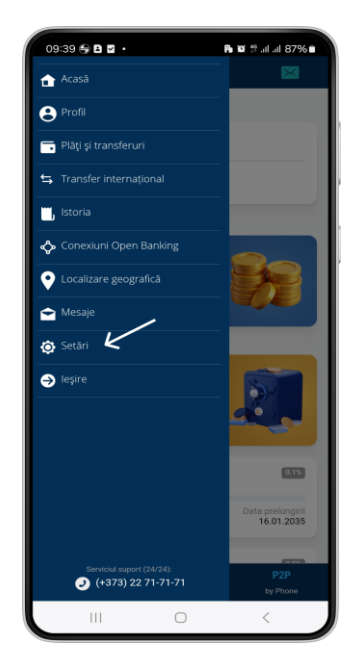

în câmpul destinat și tastați butonul "Confirmare" pentru înregistrarea dispozitivului.

| 10:41 🖵 🖻 🖌                                    | 191 191 an an 191% 🖬 |
|------------------------------------------------|----------------------|
| ≡ Setări                                       |                      |
| SECURITATE                                     |                      |
| Activează capturare OTP SMS                    |                      |
| Setări P2P by phone                            |                      |
| Afişează CVV/CVC                               |                      |
| Securitatea contului SCA 🖌                     |                      |
| ACCES RAPID                                    |                      |
| Resetare Cod de acces                          |                      |
| Modificare Cod de acces                        |                      |
| Utilizează Fingerprint                         |                      |
| PLĂŢI                                          |                      |
| Setări MIA                                     |                      |
| NOTIFICĂRI                                     |                      |
| SMS notificări                                 |                      |
| Push notificări                                |                      |
| Notificările push le receptionati doar pe aces | t disnozitiv.<br>P2P |
| Acasă Piăți                                    | by Phone             |
| III O                                          | <                    |

4. Introduceți codul OTP recepționat 5. Setați un cod de autentificare personalizat și suficient de sigur.

3. Inițiați setarea Autentificării Stricte (SCA) prin tastarea butonului "Activați"

| <ul> <li>Securitates contului SCA</li> <li>Exercitates contului SCA</li> <li>Exercitates contului SCA</li> <li>Exercitates contului printes contentions</li> <li>Asigurarea accessului la plăți doar de pe dispozitită</li> <li>Protecție avansată împotrivă fraudelor</li> <li>Exercitates</li> <li>Protecție avansată împotrivă fraudelor</li> <li>Activați</li> </ul>                                                                                                    | E Ç           | 10:41        | 41 🖻 🖵 🖬            |                    |                | <b>0</b> :   | ‡.a⊫ali 91%i |    |
|----------------------------------------------------------------------------------------------------|---------------|--------------|---------------------|--------------------|----------------|--------------|--------------|----|
| Contract Automatic Automatic Automa                                                                                                    |               |              |                     | Securita           | atea conti     | ului SCA     |              |    |
| Constraints of the end of the end of th                                                                                                    |               |              |                     |                    |                |              |              |    |
| Contrast Automation Series Contrast Contrast Co                                                                                                    |               |              |                     |                    |                |              |              |    |
| Constraints     Constraints       Constraints     Constraints                                                                                                    |               |              |                     |                    |                |              |              |    |
| Control     Control                                                                                                    |               |              |                     |                    |                |              |              |    |
| Contract     Contract     Contr                                                                                                    |               |              |                     |                    |                |              |              |    |
| Contract     Contract       Contract     Contract                                                                                                    |               |              |                     |                    |                |              |              |    |
| Activati Autontificarea Strictă         Image: Strict Autontificarea Strictă         Image: Strict Autontificarea Strict Autontificarea Strict Autontificarea Stri                                                                                                    |               |              |                     |                    | Θ              |              |              |    |
| Activați Autentificarea Strictă       Image: Strict Confirmarea tranzacțiilor prin cod PH unic<br>Stricturății       Image: Stricturăți Stricturății Stricturății<br>Image: Stricturății Stricturății Stricturății<br>Image: Stricturății<br>Image: Stricturății |               |              |                     |                    |                |              |              |    |
| Pentru confirmarea tranzacțiilor prin cod PIN unic<br>Asigurrarea accesului la plâți doar de pe dispozith<br>verificat     Protecție avansată împotriva fraudelor     Activeți     Activeți     Constant de la constant de la constant de la                                                                                                    | 4             |              | Act                 | tivați A           | utentifica     | rea Strid    | tă           |    |
| Asigurarea accesului la plăți doar de pe dispozită     Protecție avansată împotriva fraudelor     Activați     Activați     Activați     Activați     Dy Protecție avansată Prăți by Protecție     Activați                                                                                                    | Pent<br>sau   | $\checkmark$ | Pentru<br>sau bio   | confirma<br>metrie | rea tranzacț   | iilor prin c | od PIN unic  |    |
| Protecție avansată împotriva fraudelor     Activați     Activați     Constant de la constant de la constan                                                                                                    | Asig<br>verif | $\checkmark$ | Asigura<br>verifica | area acce<br>t     | sului la plāți | doar de p    | e dispozitiv | ul |
| Activați<br>Activați<br>E P2P<br>Acasă Plaj by Prore                                                                                                    | Prot          | $\checkmark$ | Protecț             | ie avans:          | ată împotriva  | a fraudelo   | r            |    |
| Activas<br>Activas<br>Acasă Pias by Prore                                                                                                    |               |              |                     |                    |                |              |              |    |
| Acasă Piáp by Pore                                                                                                    |               |              |                     |                    |                |              |              |    |
| n P2P<br>Acasa Pila) by Prone                                                                                                    |               |              |                     |                    |                |              |              |    |
| n P2P<br>Acasa Pilaj by Prore                                                                                                    |               |              |                     |                    |                |              |              |    |
| n P2P<br>Acasa Pilaj by Phone                                                                                                    |               |              |                     |                    |                |              |              |    |
| Acasă Piăși by Phone                                                                                                    |               |              |                     |                    |                |              |              |    |
| Acasă Plați by Phone                                                                                                    |               |              |                     |                    |                |              |              |    |
| Acasă Plăți by Phone                                                                                                    | <b>a</b>      |              | <b>a</b>            |                    |                |              | P2P          |    |
| -                                                                                                    | Acasā         | A            | Acasă               |                    | Plăți          |              | by Phone     |    |
|                                                                                                    | - 11          |              | 111                 |                    | $\bigcirc$     |              | <            |    |

6. Reintroduceți codul de autentificare ales pentru validare.

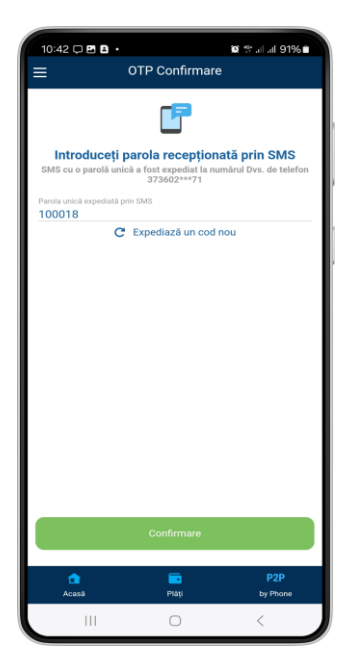

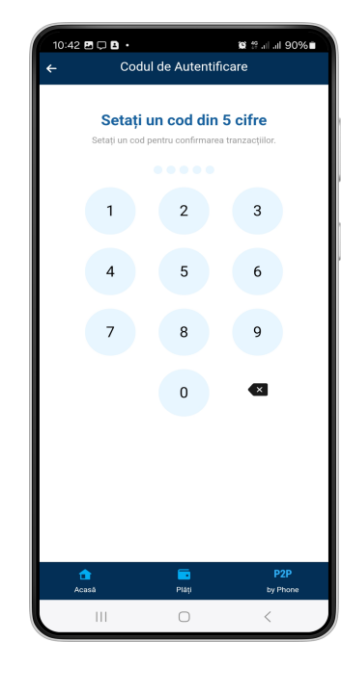

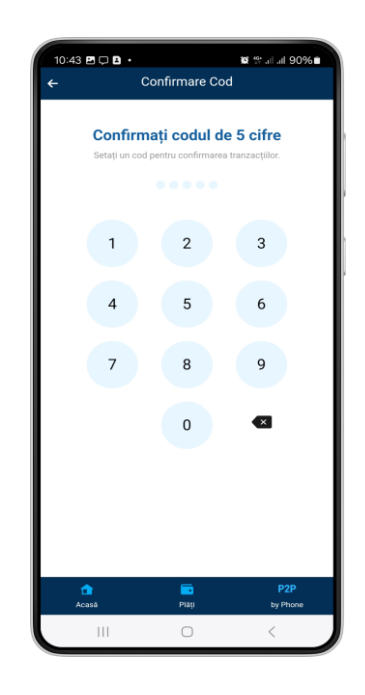

7. Se recomandă opțional activarea autentificării prin amprentă digitală sau recunoaștere facială.

**8.** După finalizarea setării cu succes a SCA, veți primi un mesaj de confirmare, similar cu cel din imagine

**9.** Din setările de securitate a contului, suplimentar puteți modifica codul de autentificare, dezactiva factorul biometric și șterge dispozitivul înregistrat.

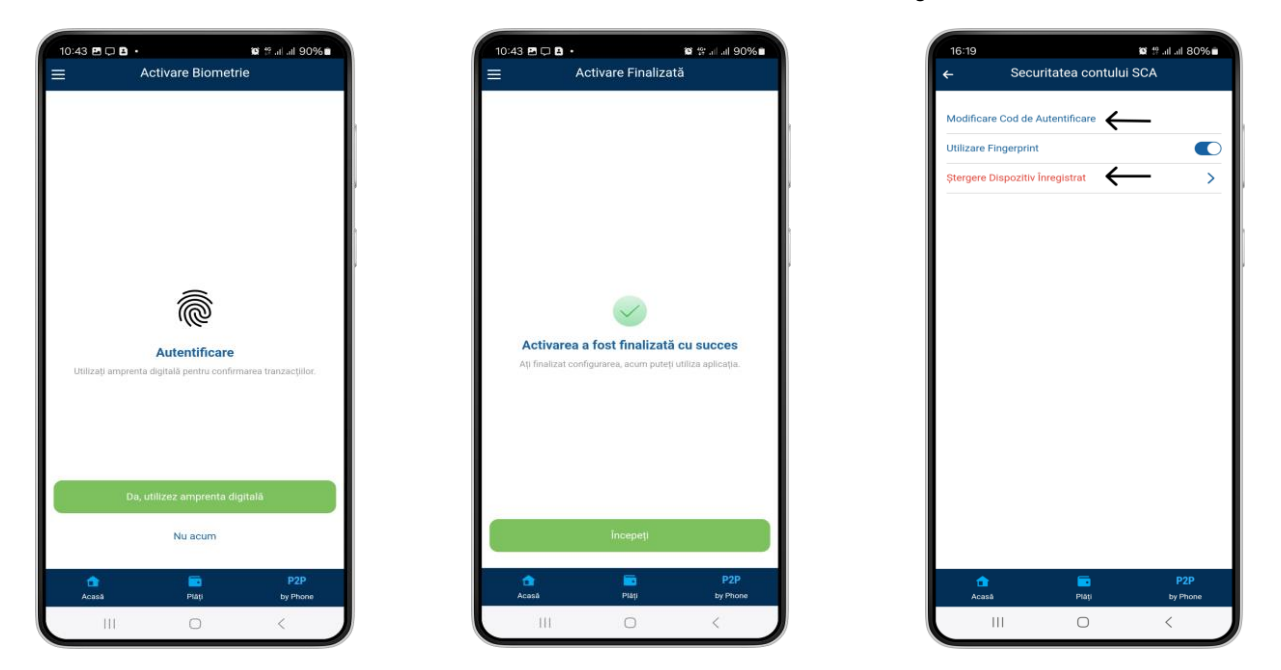

- 4. Modificarea Codului de Autentificare o puteți realiza ori de câte ori considerați necesar sau dacă există suspiciuni de compromitere.
- 5. În cazul introducerii greșite a codului de autentificare de 5 ori consecutiv, SCA se blochează. Pentru deblocare, este necesar să contactați Serviciul Suport și să urmați pașii de resetare.

**Notă:** Autentificarea SCA poate fi utilizată exclusiv pe un singur dispozitiv înregistrat și considerat de încredere.

- **6.** Ștergerea dispozitivului înregistrat este obligatorie în cazul schimbării telefonului, pentru a permite configurarea SCA pe noul echipament.
- 7. În cazul în care pierdeți accesul la dispozitivul mobil, contactați imediat Serviciul Suport pentru a dezactiva în siguranță SCA de pe dispozitivul pierdut.